# 

## HƯỚNG DẪN MỞ TÀI KHOẢN MARGIN TRÊN APP NHSV PRO

Giờ đây, bạn có thể mở tài khoản margin (sub-01 và/hoặc sub-91) 100% online ngay trên ứng dụng NHSV Pro mà không cần tới quầy giao dịch!

## 🔩 Điều kiện mở tài khoản margin

- 1. Bạn là Khách hàng cá nhân có quốc tịch Việt Nam và đã mở thành công tài khoản giao dịch chứng khoán tại NHSV.
- 2. Bạn chưa có tài khoản vay ký quỹ margin tại NHSV (sub-01 hoặc sub-91).

## 📝 CÁC BƯỚC THỰC HIỆN

#### ✓ Trường hợp 1: Mở đồng thời sub-01 và sub-91 (BLUECHIP)

- 1. Truy cập vào màn hình "Ký quỹ" bằng một trong các cách sau:
  - Nhấn "Đăng ký ngay" tại 1 trong 3 vị trí:
    - o Màn hình Tài sản (Asset)
    - Màn hình Giao dịch (Trade)
    - o Hoặc tại Trang chủ (Home) → chọn tài khoản Sub-account
  - Hoặc vào **"Thêm → Ký quỹ"**

| 14:06 7                                                                                   |                       |                        | ul ≎ ■                | 14:06 7                                                                                                    |                                        |                         | ul 🗢 🔳                | 14:06                          | 7                 |                 | ul ≎ ■                     | 14:06 7   |                            |                 | ul 🗢 🔳   |
|-------------------------------------------------------------------------------------------|-----------------------|------------------------|-----------------------|----------------------------------------------------------------------------------------------------|----------------------------------------|-------------------------|-----------------------|--------------------------------|-------------------|-----------------|----------------------------|-----------|----------------------------|-----------------|----------|
| 039C101991 - 01 - Margin 🗡                                                                |                       |                        |                       | 039C101991-00 V                                                                                                    |                                        |                         |                       | Tran Phuong Ly 039C101991-01 ^ |                   |                 | More                       |           | 9                          | @ © F           |          |
| Portfolio Asset Realized P/L                                                              |                       |                        |                       | Tối ưu sức mua với tiểu khoản ký quỹ (margin) X<br>Đặng ký ngay                                                                                                    |                                        |                         |                       | 039C1                          | 01991-00 -        | Normal          |                            | =         |                            | -41             | 80       |
| Net asset value Ø         237,000,000,000           Profit loss         7,230,000 ▲ 2,30% |                       |                        | Q AAA                 | A (HSX)                                                                                                    | 0                                      | Margin                  | 039C1                 | 01991-01 (N                    | Nargin)           | Đăng ký ngay    | Deposit                    | Withdraw  | Transfer                   | Cash in advance |          |
| Stock balance 237,000,000,000                                                             |                       |                        | Order One touch order |                                                                                                    |                                        | VNINDEX VNINDEX VNINDEX |                       |                                | Stock transaction |                 |                            |           |                            |                 |          |
| Portfolio                                                                                 |                       |                        | 6                     |                                                                                                    | <b>2.471</b> <sup>(3)</sup> 0.95% 350, | Vol CE<br>364,300 68.10 | REF FL<br>63.70 59.23 | 1,117<br>+1.74%                | .42 1,117         | .42 1,117.42    | 1,117.42                   | Orderbook | <b>N</b><br>Stock transfer |                 |          |
| Symbol                                                                                    | Quantity<br>Sellable  | Avg price<br>Cur price | PnL<br>PnL (%)        | 23.47%<br>15.200                                                                                                    | 21.35                                  | 21.40                   | 76.53%<br>91.900      | 1 2.7 - 67                     |                   |                 | . 2.7 470                  | NHSV serv | rices                      |                 |          |
| SSI                                                                                       | 1,000<br><b>1,000</b> | 10.95<br><b>11.00</b>  | -250,000<br>3.33%     | 58,600<br>278,000                                                                                                    | 21.30<br>21.25                         | 21.45<br>21.50          | 218,600<br>775,500    | Favo                           | orite services    |                 | Customize                  |           |                            | =               | <b>~</b> |
| СТБ                                                                                       | 1,000<br><b>1,000</b> | 10.95<br><b>11.00</b>  | 283,000,000<br>6.33%  | Buy                                                                                                    | Sell                                   | Advanc                  | e order 🗸             | De                             | posit Copy 1      | rade Withdraw   | Education                  | Margin    | Broker chat                | Education       | News     |
| MBB                                                                                       | 1,000<br><b>1,000</b> | 10.95<br><b>11.00</b>  | 283,000,000<br>6.33%  | Buyin     Buyin     Second Content     Second Content     Seco | g power                                | Ma                      | ax Buy Sell           |                                | СЧ                |                 |                            | Videos    |                            |                 |          |
| ABB                                                                                       | 1,000<br><b>1,000</b> | 10.95<br>10.95         | 0<br>0%               | 7,200<br>Type                                                                                                    | ,048<br>LO                             |                         | 1,200 70              |                                |                   |                 | m is simply<br>nmy text of | Utilities |                            |                 |          |
| A Tối ru sức mua với tiểu khoản kỷ quỹ (margin) X 6<br>Đảng kỷ ngay BUY                   |                       |                        |                       | Υ                                                                                                    |                                        | My                      | oortfolio             | • • • • • •                    | Join Now          |                 | Piahte                     |           |                            |                 |          |
| Home                                                                                      | Market T              | irade Ass              | et More               | (t)<br>Home                                                                                                    | Market Tra                             | side Asset              | Hore                  | Home                           | Market            | (\$)<br>Trade A | \$ +<br>sset More          | Home      | Market Tra                 | ide Asset       | More     |

- 2. Tại màn hình Ký quỹ
  - Nhấn "Đăng ký ngay" nếu hệ thống hiển thị thông báo chưa có tài khoản margin.
  - Xác thực bằng cách nhập mã **OTP** 6 số được gửi tới số điện thoại của bạn.

| Đăng ký su<br>và/hoặc su                                                                                                    | b-01<br>b-91                                                   | Đăng ký                                                                                         | sub-91                                                           | Nhập mã OTP              |                      |                        |  |
|----------------------------------------------------------------------------------------------------|----------------------------------------------------------------|-------------------------------------------------------------------------------------------------|------------------------------------------------------------------|--------------------------|----------------------|------------------------|--|
| 14:06 7                                                                                                    | ul 🗢 🔳                                                         | 14:06 7                                                                                         | all 🗢 🔲                                                          | 14:06 7                  |                      | al 🗟 I                 |  |
| < Margin                                                                                                    | $\odot$                                                        | < Margin                                                                                        | Ũ                                                                | < OTP                    |                      |                        |  |
| Tăng sức mua - Giao dịch đột<br>Mở ngay tài khoản kỷ quỹ để gia tả<br>sàng tận dụng mọi cơ hội đầu tư ch<br>Đăng ký ngay                                                                                                    | phá <sup>4</sup> ,<br>ing sức mua. Sẵn<br>lì với vài thao tác. | Tấng sức mua cùng sản<br>Đăng ký ngay sản phẩm BLI<br>danh mục cổ phiếu hàng đã<br>Đăng ký ngay | phẩm BLUECHIP <sup>®</sup><br>JECHIP để giao dịch với<br>u VN30. | Please entr<br>to the ph | Verification OT      | P code sent<br>2345678 |  |
| anh sách gói vay                                                                                                    |                                                                | Danh sách gói vay                                                                               |                                                                  | D                        | idn't receive an OTI | P?                     |  |
| <b>Margin chung</b><br>Gói vay cơ bản.                                                                                                    | Phố biến                                                       | Margin chung<br>Gói vay cơ bản.                                                                 | Phô biên                                                         |                          | Resend OTP (120)     |                        |  |
| Lãi suất 10.2%/năm (thay đổi that the suất 10.2%/năm (that the suất 10.2%/năm (that the suất the suất the su | neo từng thời kỳ)                                              | Lãi suất 10.2%/năm (thơ                                                                         | ay đổi theo từng thời kỳ)                                        |                          |                      |                        |  |
| Miễn lãi 1 ngày làm việc                                                                                                    |                                                                | Miễn lãi 1 ngày làm việc                                                                        |                                                                  |                          |                      |                        |  |
| <ul> <li>Kỳ hạn 90 ngày</li> </ul>                                                                                                    |                                                                | <ul> <li>Kỳ hạn 90 ngày</li> </ul>                                                              |                                                                  |                          | Verify               |                        |  |
| Chi tiết gói vay >                                                                                                    |                                                                | Chi tiết gói vay >                                                                              |                                                                  | 1                        | 2<br>                | 3<br>DEF               |  |
| Rainbow                                                                                                    |                                                                | Rainbow                                                                                         |                                                                  | 4<br>6H1                 | 5<br>JKL             | 6<br>MN 0              |  |
| Gói vay dành cho nhà đầu tư có nhu cầu<br>liên tục, ngắn hạn với mức lãi suất hấp ơ<br>năm.                                                                                                    | ı giao dịch nhanh,<br>lẫn chỉ từ 7.3%/                         | Gói vay dành cho nhà đầu tư có<br>liên tục, ngắn hạn với mức lãi sư<br>năm.                     | nhu câu giao dịch nhanh,<br>uất hấp dẫn chỉ từ 7.3%/             | 7<br>PORS                | 8<br>TUV             | 9<br>wxyz              |  |
| Lãi suất ưu đãi chỉ từ 7.3%/năr                                                                                                    | n                                                              | Zãi suất ưu đãi chỉ từ 7.3                                                                      | 3%/năm                                                           |                          | 0                    |                        |  |
| Hạn mức tối đa 20 tỷ                                                                                                    |                                                                | Hạn mức tối đa 20 tỷ                                                                            |                                                                  |                          | 0                    | $\otimes$              |  |
| 🥑 Kỳ hạn 90 ngày                                                                                                    |                                                                | 🥑 Kỳ hạn 90 ngày                                                                                |                                                                  |                          |                      |                        |  |
| Chi tiết gói vay >                                                                                                    |                                                                | Chi tiết gói vay >                                                                              |                                                                  |                          |                      | _                      |  |

- 3. Lựa chọn gói vay
  - Với sub-01: Chọn 1 trong các gói vay như NHMAS, RAINBOW, NH-FIVE.
  - Với sub-91: Gói vay mặc định BLUECHIP
    - Lưu ý:
      - Gói vay BLUECHIP chỉ có thể đăng ký khi Khách hàng đã mở thành công tiểu khoản sub-01.
      - Khách hàng có thể chọn:
        - o Mở đồng thời tiểu khoản sub-91 kèm với sub-01, hoặc
        - Bỏ qua việc mở sub-91 và đăng ký bổ sung sau khi đã có sub-01.

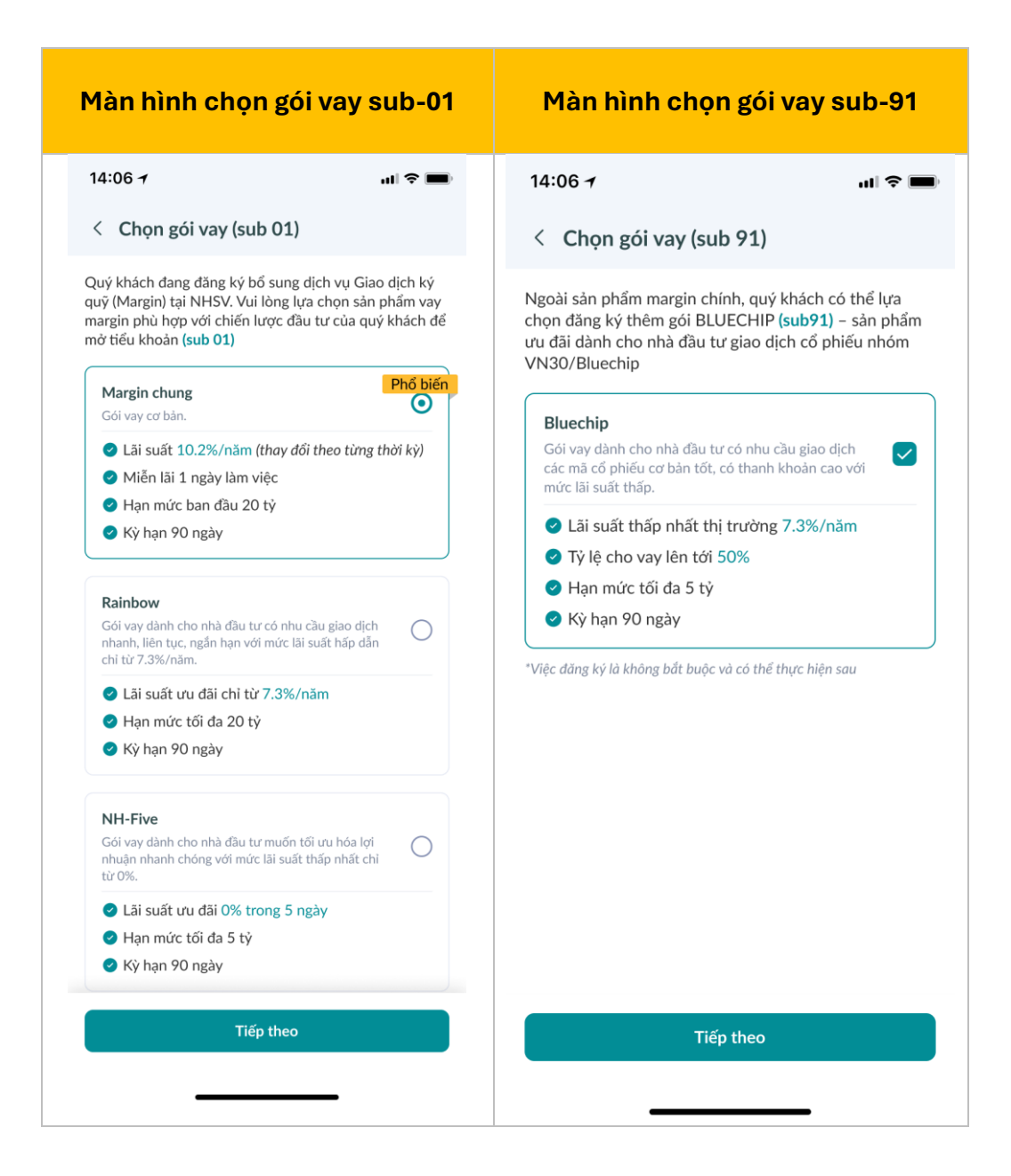

#### 4. Ký hợp đồng điện tử:

- Hệ thống sẽ tự động chuyển bạn tới giao diện ký hợp đồng
- Sau khi ký xong, bạn quay lại màn hình Ký quỹ và nhận thông báo tiếp nhận thành công.

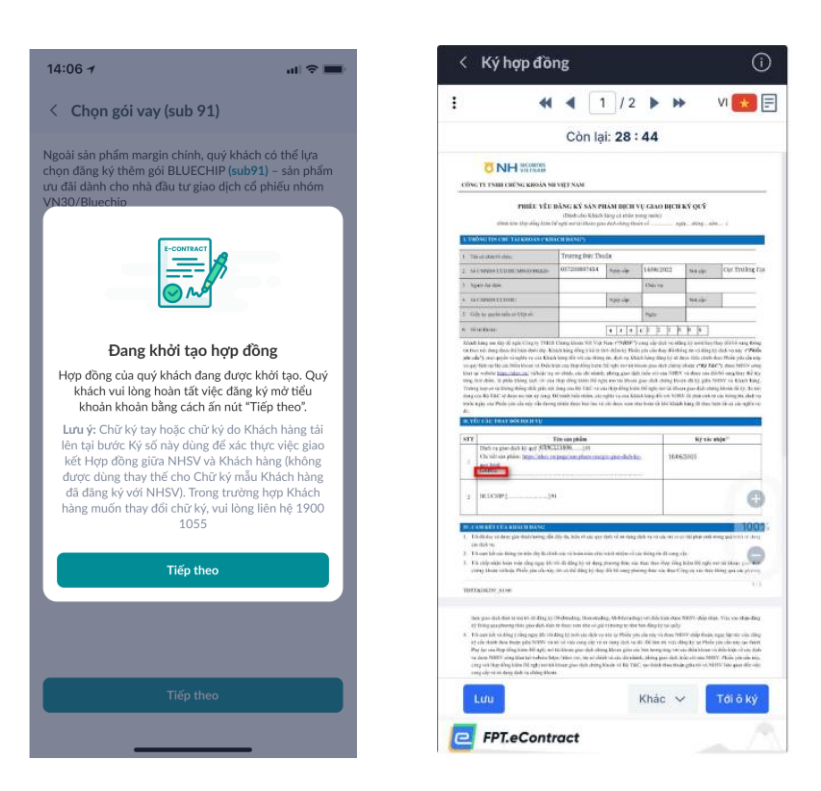

- 5. Nhận kết quả:
  - Khi tài khoản margin được mở thành công, bạn sẽ nhận thông báo qua app **NHSV Pro và email.**
  - Trong trường hợp tạo sub không thành công → Hệ thống thực hiện khởi tạo lại tài khoản sub trong 5 phút tiếp theo. Khi khởi tạo thành công, bạn sẽ nhận thông báo qua app NHSV Pro và email.

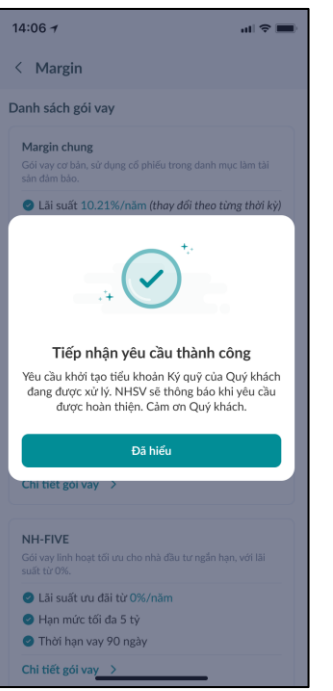

#### Trường hợp 2: Mở riêng sub 91 (khi đã có sub-01)

- 1. Truy cập mục Ký quỹ → Nhấn "Đăng ký ngay" cho sub-91.
- Xác thực OTP bằng cách nhập mã OTP 6 số được gửi tới số điện thoại của bạn
- 3. Tại màn hình Chọn gói vay: Gói vay mặc định là BLUECHIP.
- **4.** Hệ thống xử lý yêu cầu và gửi thông báo khi tài khoản được tạo thành công.

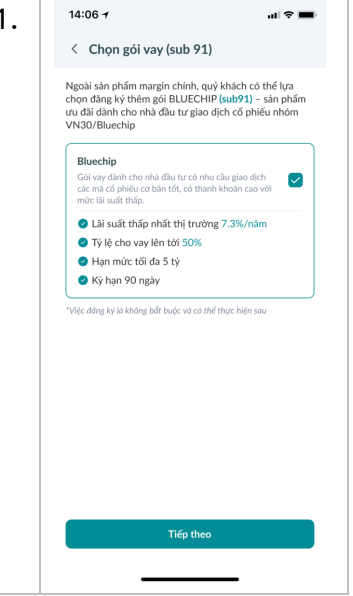

### 🖌 Trường hợp 3: Kiểm tra trạng thái mở tài khoản 🖓

| <ul> <li>Tại màn hình "Ký quỹ", nhấn biểu tượng "Lịch sử yêu<br/>cầu" bằng cách ấn icon "History" (góc phải phía trên).</li> </ul>                                                                                                    | 14:06 <del>7</del><br>< Lịch sử yêu cầu                                                                                                    | iti ≎ ■                              |
|----------------------------------------------------------------------------------------------------|----------------------------------------------------------------------------------------------------|--------------------------------------|
| <ul> <li>Iai maintinin Ky duy, innan bled tuộng Lịch sư yêu cầu" bằng cách ấn icon "History" (góc phải phía trên).</li> <li>Bạn có thể xem danh sách trạng thái: <ul> <li>Tình trạng "Đang xử lý":</li> <li>Đã ký hợp đồng nhưng tài khoản chưa được tạo xong</li> <li>Chưa ký hợp đồng: Nhấn nút "Ký hợp đồng" để hoàn tất</li> <li>Tình trạng "Đã xử lý": Tài khoản đã được mở thành công.</li> </ul> </li> </ul> | < Lịch sử yêu cầu<br>25/01/2024<br>Mở tiểu khoản ký quỹ 91<br>24/01/2024<br>Mở tiểu khoản ký quỹ 01<br>25/01/2024<br>Mở tiểu khoản ký quỹ 01<br>Ký hợp dòng | Dang xử lý<br>Dã xử lý<br>Dang xử lý |
|                                                                                                    |                                                                                                    | _                                    |

### 📌 Lưu ý

Sau khi mở tài khoản margin thành công, vui lòng đăng nhập lại ứng dụng NHSV Pro để cập nhật thông tin mới và bắt đầu giao dịch.